## Grunding GPS Návod

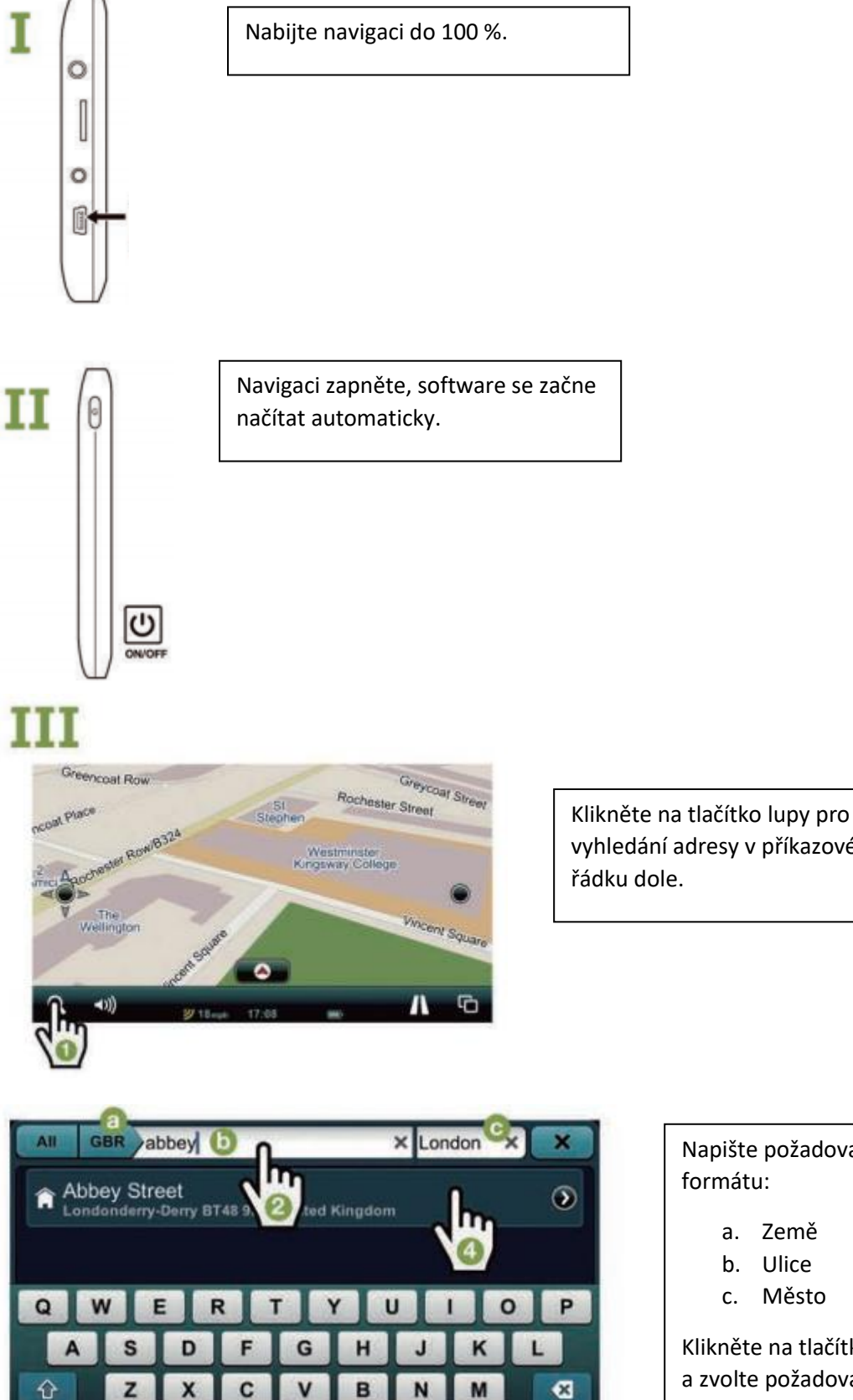

0

## vyhledání adresy v příkazovém řádku dole.

## Napište požadovanou adresu ve formátu:

- a. Země
- b. Ulice

Sear

c. Město

Klikněte na tlačítko "Search" (vyhledat) a zvolte požadovanou adresu (na obrázku číslo 4).

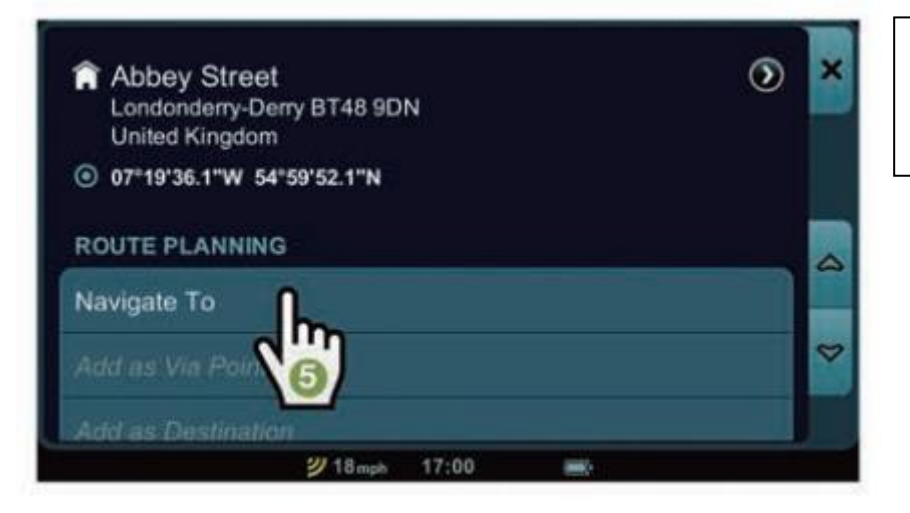

Klikněte na "Navigate to" a navigace Vás automaticky navede z Vaší aktuální lokace na Vámi zvolenou.

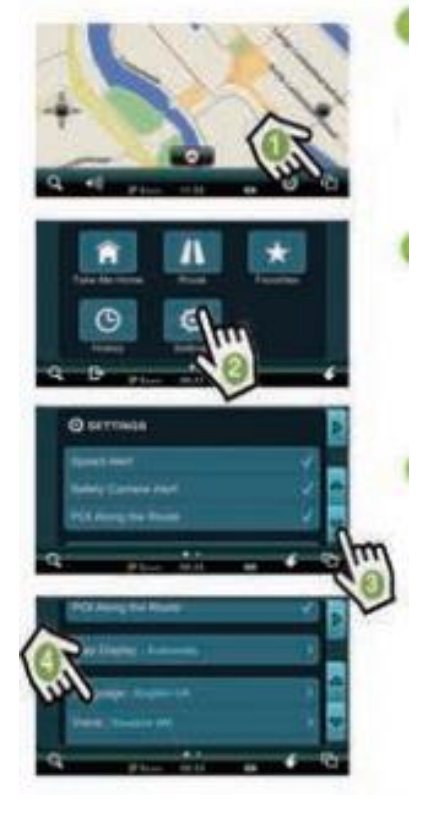

## Změna jazyka:

Klikněte na tlačítko v příkazovém řádku dole vlevo.

Klidněte na tlačítko ozubeného kolečka "settings".

Použijte šipky vpravo a proklikejte se na pátou možnost "language".

Klikněte na ten jazyk, který Vám vyhovuje.